## 配信予約メールの削除(取消)方法

配信予約したメールを取消や編集したい場合も、以下の画面で設定いたします。

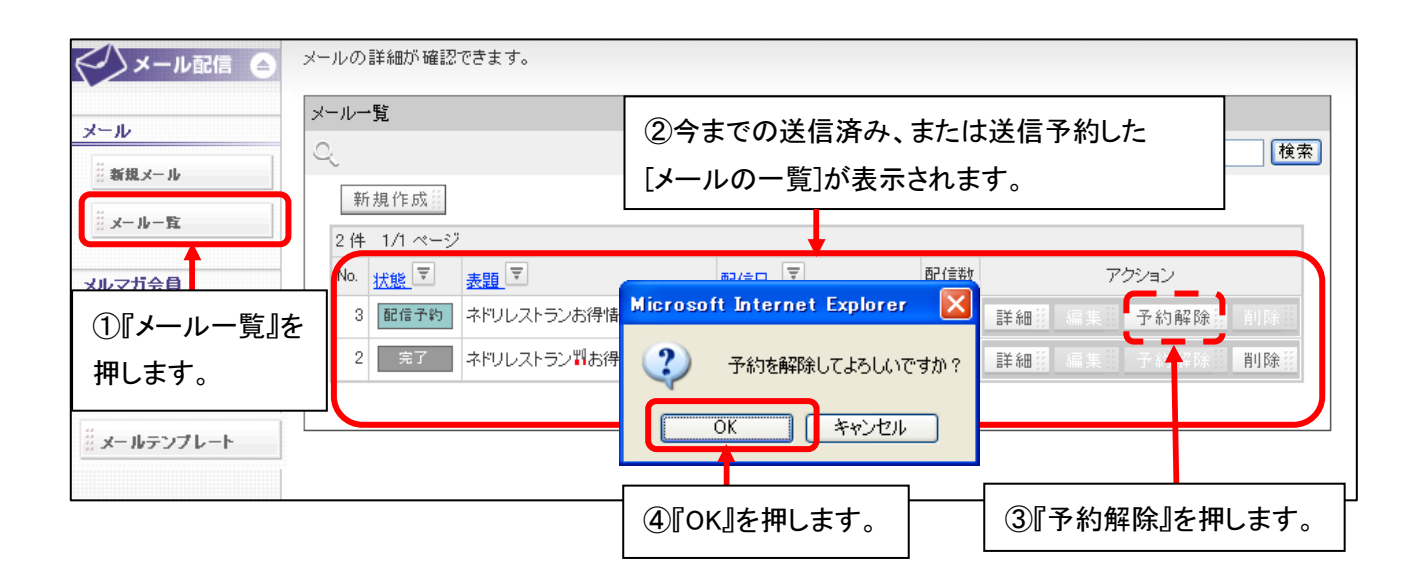

| < メール配信 @                                       | メールの詳細が確認できます。                                |                     |
|-------------------------------------------------|-----------------------------------------------|---------------------|
| メール                                             | メール一覧                                         | ⑥メールを削除したい場合は、      |
| ∷新規メール                                          | ↓ ♀ ↓ ↓ ↓ ↓ ↓ ↓ ↓ ↓ ↓ ↓ ↓ ↓ ↓ ↓ ↓ ↓ ↓ ↓       | 同時を押しより。            |
| … メールー覧                                         | 新規作成                                          |                     |
| メルマガ会員                                          | 21年 1/1 ページ   No. 1268 ▼   素質   配信日           | 信数 アクション            |
| ※メルマガ会員一覧                                       | 3 準備中 ネドリレストランお得情報Vol2 予約配信 2008/09/08 13:26  | - 詳細 編集群 子約解除 削除排   |
|                                                 | 2 2 ネドリレストラン判お得情報Vol1 ジ 即時配信 2008/08/18 17:40 | 0 詳細計 編本計 子約解除計 削除計 |
| 設定                                              |                                               |                     |
| ▲ <u>メールテンプレート</u> ⑤予約解除をしますと、状態が ⑥内容を編集したい場合は、 |                                               |                     |
|                                                 | 配信予約から準備中に変わります。 編集を打                         | 押します。               |

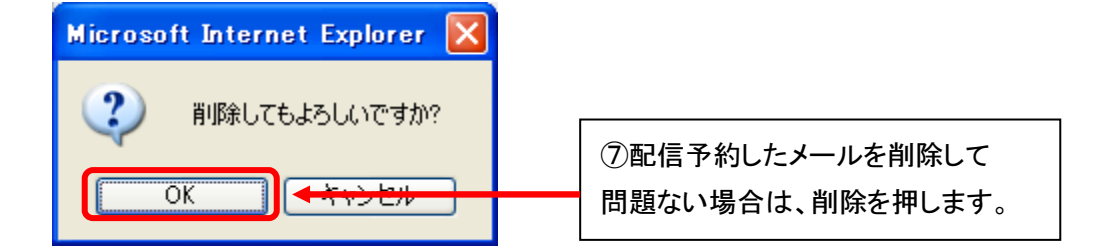